## Scaricare audiolibri o e-book gratuitamente

L'esempio riportato nella guida è inerente gli audiolibri ma il procedimento è identico anche per gli e-book.

1 Collegarsi al sito della nostra biblioteca

<u>https://www.sbt.ti.ch/biblio/smgiu/</u> trovate il link sia in google, digitando semplicemente biblioteca scuola media di Giubiasco, oppure sul sito della scuola.

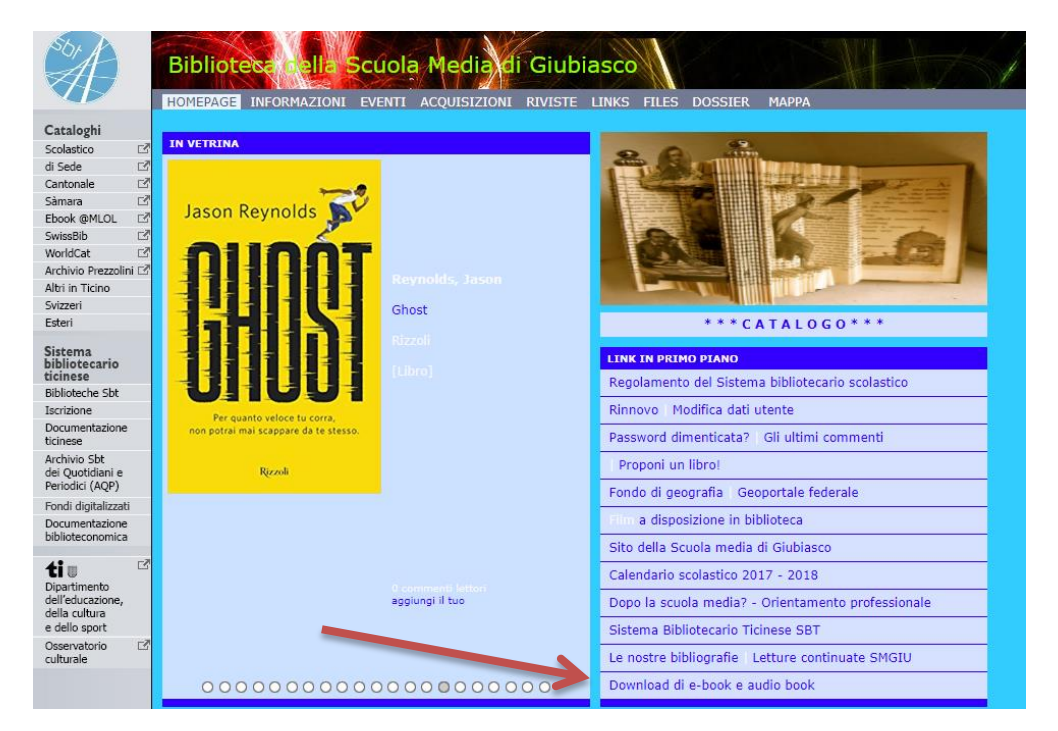

2 Premere "Download di e-book e audiolibri"

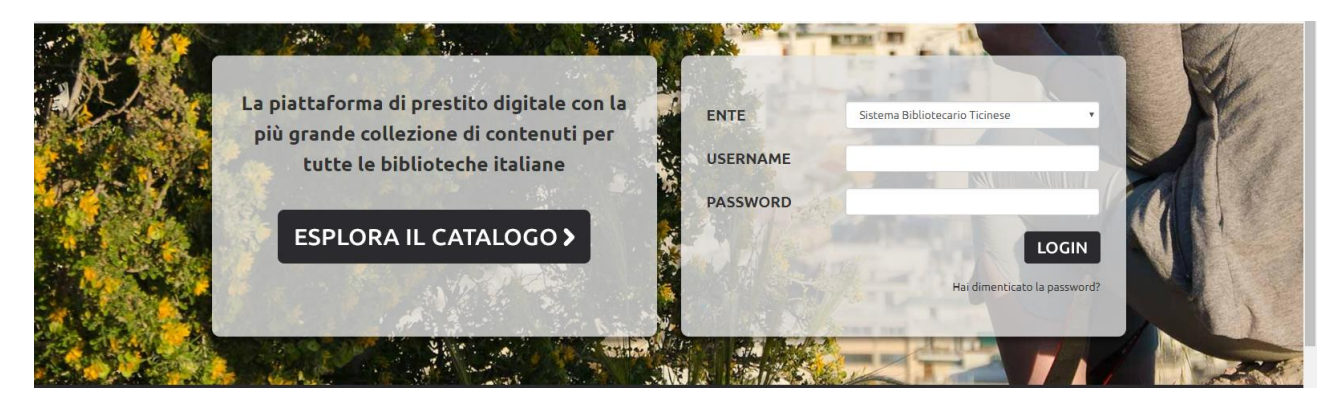

3 Inserire i dati di accesso

Username: Numero riportato sulla tessera della biblioeca / sulla carta studente

Password: Prime cinque lettere del COGNOME tutto in minuscolo

| ESPLORA 🗮 LISTE 🚊 IL MI                       | o account + 🕴 INFO + 🦿 Aluto +                                                                                                    | Cerca un media                                                                                                    |                |
|-----------------------------------------------|----------------------------------------------------------------------------------------------------|----------------------------------------------------------------------------------------------------|----------------|
|                                               |                                                                                                    | <                                                                                                    | Torna indietro |
|                                               | Risorse MLOL: 75.771 V Open (944.9                                                                                                    | < (88)                                                                                                    |                |
| EBOOK IN PRESTITO, EDICOLA E<br>MOLTO ALTRO   |                                                                                                    | A monitor frames Adv. our processories of same<br>Management of the same and the same and the same<br>Management of the same and the same<br>Management of the same and the same and the same<br>Management of the same and the same and the same<br>Management of the same and the same and the same<br>Management of the same and the same and the same and the same<br>Management of the same and the same and the                                                        | 9              |
| RISORSE MLOL V                                | The state of the state of the s | ACTIVAL Construction of the second second se |                |
| TIPOLOGIE                                     | LESTAT O OT                                                                                                    |                                                                                                    |                |
| ARGOMENTI                                     | IN GU                                                                                                    |                                                                                                    |                |
| NOVITÀ 🗸                                      | di mezzative una de                                                                                                    |                                                                                                    |                |
| LIVELLO SCOLASTICO Y                          |                                                                                                    | PREFERITI                                                                                                    |                |
| EDITORI / DISTRIBUTORI                        |                                                                                                    |                                                                                                    |                |
|                                               | NOVITÀ EBOOK                                                                                                    |                                                                                                    | Veditutti      |
| PAESI / LUOGHI 💙                              | NON GUARDITE NA FO DE LE FROTTEND<br>DOVID TELES DOVID TELES DOVID TELES DOVID TELES DOVID TELES DOVID TELES DOVID TELES DOVID TELES DOVID TELES DOVID                                                                                                    |                                                                                                    | 010            |
| CONTENUTI DIGITALI LIBERAMENTE<br>ACCESSIBILI | LA<br>RAGAZZA                                                                                                    |                                                                                                    |                |

4. selezionare la tipologia desiderata nel menù a sinistra (e-book o audiolibri).

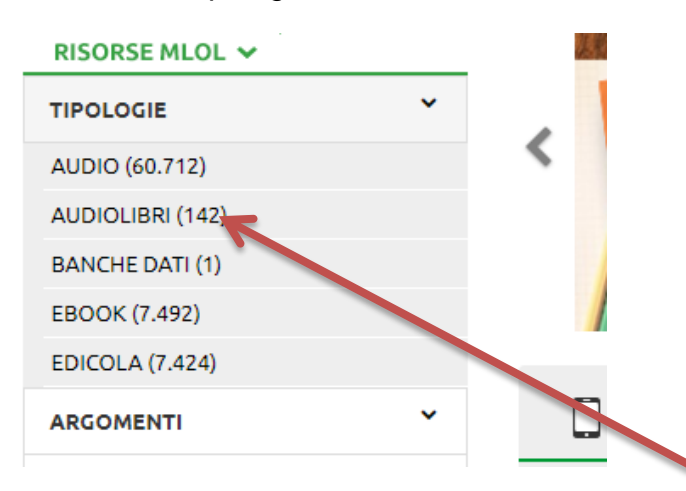

5 Selezionate il titolo desiderato (basta premere sulla copertina)

È possibile effettuare una ricerca per titolo o per autore nell'apposita sezione "cerca"

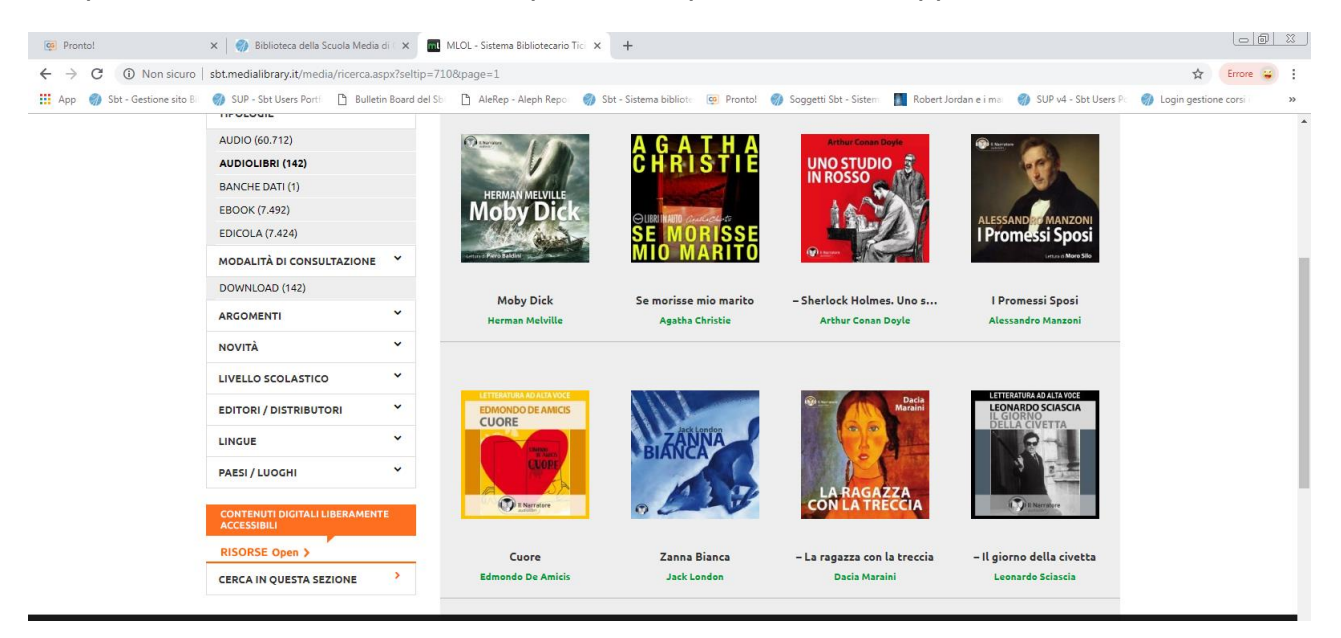

## 6 Premere "scarica audio libro"

| Pronto!                          | 🗙 🛛 🌍 Biblioteca della Scuola Media                                                                                                    | di 🕞 🗙 📶 MLOL - Sistema Bibliotecario Tici 🗙 🕂                                                                                                    |                                                                                                    |                               |
|----------------------------------|----------------------------------------------------------------------------------------------------|----------------------------------------------------------------------------------------------------|----------------------------------------------------------------------------------------------------|-------------------------------|
| ← → C ③ Non sicuro               | sbt.medialibrary.it/media/scheda.a:                                                                                                    | spx?id=150013448                                                                                                    |                                                                                                    | 🛠 Errore 🤪                    |
| App 🌍 Sbt - Gestione sito B      | 🌍 SUP - Sbt Users Porti 🛛 🗋 Bulleti                                                                                                    | n Board del Sbi 🗋 AleRep - Aleph Repoi 🌍 Sbt - Sistema bibliote 👳 Prontol 🌍 Soggetti                                                                                                    | Sbt - Sistem 🛛 🚺 Robert Jordan e i mar 🛛 🛞 SUP v4 - Sbt Users Pc                                                                                                    | Login gestione corsi          |
|                                  | licinese                                                                                                    |                                                                                                    | mlol                                                                                                    | *                             |
|                                  |                                                                                                    |                                                                                                    | CERCA                                                                                                    |                               |
|                                  |                                                                                                    |                                                                                                    |                                                                                                    |                               |
|                                  |                                                                                                    |                                                                                                    | < Torna Indietro                                                                                                    |                               |
|                                  | 111                                                                                                    |                                                                                                    |                                                                                                    |                               |
|                                  |                                                                                                    | Zanna Bianca                                                                                                    | AUDIOLIBRI                                                                                                    |                               |
|                                  | ZANNA                                                                                                    | Jack London                                                                                                    |                                                                                                    |                               |
|                                  | BIANCA                                                                                                    |                                                                                                    | SCARICA AUDIOLIBRO                                                                                                    |                               |
|                                  |                                                                                                    | ♥ Aggiungi ai preferiti 4                                                                                                    | 7                                                                                                    |                               |
|                                  | 0 2 2 1                                                                                                    | I≡ Aggiungi a una lista                                                                                                    |                                                                                                    |                               |
|                                  |                                                                                                    | Liste de contracto il site la (1)                                                                                                    |                                                                                                    |                               |
|                                  |                                                                                                    |                                                                                                    |                                                                                                    |                               |
|                                  |                                                                                                    |                                                                                                    |                                                                                                    |                               |
| 7 Premere "s                     | scarica"                                                                                                    |                                                                                                    |                                                                                                    |                               |
|                                  |                                                                                                    |                                                                                                    |                                                                                                    |                               |
| Pronto!                          | 🗙 🛛 🎲 Biblioteca della Scuola Media                                                                                                    | di 🗆 🛪 🔲 MLOL - Sistema Bibliotecario Tici 🗙 🕂                                                                                                    |                                                                                                    |                               |
| ← → C. (i) Non siguro            | sht medialibrary it/media/downloa                                                                                                    | tal.aspy2upid=150013448                                                                                                    |                                                                                                    | ⊖ ↔ Frrore 😅 :                |
|                                  |                                                                                                    |                                                                                                    |                                                                                                    |                               |
| 👖 App 🌍 Sbt - Gestione sito B    | 🌍 SUP - Sbt Users Portf 🗋 Bulleti                                                                                                    | n Board del Sbi 📋 AleRep - Aleph Repoi 🌍 Sbt - Sistema bibliote 🗔 Pronto! 🌍 Soggetti                                                                                                    | Sbt - Sistem 🔄 Robert Jordan e i mar 🌍 SUP v4 - Sbt Users Pc                                                                                                    | Login gestione corsi          |
| 👯 App 🌍 Sbt - Gestione sito Bi   | 🌍 SUP - Sbt Users Portfi 🗋 Bulleti                                                                                                    | n Board del Sbi 📋 AleRep - Aleph Repci 🌍 Sbt - Sistema bibliotci 🞯 Prontol 🌍 Soggetti                                                                                                    | Sbt - Sistem Robert Jordan e i mar 🌍 SUP v4 - Sbt Users Pc<br><b>4</b> Torna indietro                                                                                                    | Login gestione corsi     *    |
| 👯 App 🌍 Sbt - Gestione sito Bi   | SUP - Sbt Users Porti Bulleti Scheda Media                                                                                                    | n Board del Sti 📋 AleRep - Aleph Repoi 🜒 Stit - Sistema bibliotic 🝥 Prontol. 🕥 Soggetti                                                                                                    | Sbt - Sistem 👖 Robert Jordan e i mai 🌍 SUP v4 - Sbt Users Pc<br><a href="https://www.superscription.com">Sup v4 - Sbt Users Pc</a><br><a href="https://www.superscription.com">Com Sup v4 - Sbt Users Pc</a><br><a href="https://www.superscription.com">Com Sup v4 - Sbt Users Pc</a><br><a href="https://www.superscription.com">Com Sup v4 - Sbt Users Pc</a><br><a href="https://www.superscription.com">Com Sup v4 - Sbt Users Pc</a><br><a href="https://www.superscription.com">Com Sup v4 - Sbt Users Pc</a><br><a href="https://www.superscription.com">Com Sup v4 - Sbt Users Pc</a> | Login gestione corsi     **   |
| 🚻 App 🌒 Sbt - Gestione sito B    | SUP - Sbt Users Porti                                                                                                    | n Board del Sbi 🗋 AleRep - Aleph Repoi 🔮 Sbt - Sistema biblioto 🛞 Prontol 🔮 Soggetti<br>Zanna Bianca                                                                                                    | Sbt - Sistem 🚺 Robert Jordan e i mei 🐠 SUP v4 - Sbt Users P:<br>< Torna indietro                                                                                                    | Login gestione corsi :      » |
| 🔛 App 🌒 Sbt - Gestione sito B    | SUP - Sot Users Port  Bullets Scheda Media                                                                                                    | n Board del Sti 🗋 AleRep - Aleph Repoi 🔮 Stit - Sistema bibliotic 🕲 Prontol 🔮 Soggetti Zanna Bianca SCARICA AUDIOLIBRO                                                                                                    | Sbt - Sistem 🚺 Robert Jordan e i mai 🚳 SUP v4 - Sbt Users P:<br>< Torna indietro                                                                                                    | Login gestione corsi     »    |
| 🔛 App 🌒 Sbt - Gestione sito B    | SUP - Sot Users Port  Bullets Scheda Media                                                                                                    | n Board del Sti D AleRep - Aleph Repoi 💿 Stit - Sistema biblioto 🕲 Prontol 💿 Soggetti Zanna Bianca SCARICA AUDIOLIBRO                                                                                                    | Sbt - Sistem 💽 Robert Jordan e i ma 🚳 SUP v4 - Sbt Users P:<br>< Torna indietro                                                                                                    | Login gestione corsi     »    |
| 🔛 App 🌒 Sbt - Gestione sito B    | SUP - Sot Users Port                                                                                                    | n Board del Sti (1) AleRep - Aleph Repoi (2) Stit - Sistema biblioto (2) Prontol (2) Soggetti Zanna Bianca SCARICA AUDIOLIBRO 1. CUIDA ALL'USO 2. STATES UNUMBRINE                                                                                                    | Sbt - Sistem 💽 Robert Jordan e i ma 🚷 SUP v4 - Sbt Users P:<br>< Torna indietro                                                                                                    | Login gestione corsi     »    |
| 🔛 App 🌒 Sbt - Gestione sito B    | SUP - Sot Users Port                                                                                                    | n Board del Sti (1) AleRep - Aleph Repo: (2) Stit - Sistema biblioto (2) Prontol (2) Soggetti Zanna Bianca SCARICA AUDIOLIBRO 1. cuida all'USO 2. scarica L'AudioLibro                                                                                                    | Sbt - Sistem 🚺 Robert Jordan e i mei 🐠 SUP v4 - Sbt Users P:<br>< Torna indietro                                                                                                    | Login gestione corsi     »    |
| 🔛 App 🌒 Sbt - Gestione sito B    | SUP - Sot Users Port                                                                                                    | Board del Sti AleRep - Aleph Repoi Stot - Sistema biblioto Segretti Zanna Bianca SCARICA AUDIOLIBRO 1. cuida ALL'USO 2. scARICA L'AUDIOLIBRO Hai a disposizione un massimo di 5 download mensili per questa                                                                                                    | Sbt - Sistem 🚺 Robert Jordan e i me \infty SUP v4 - Sbt Users P:<br>< Torna indietro                                                                                                    | Login gestione corsi     »    |
| 👯 App 🜒 Sbt - Gestione sito B    | SUP - Sot Users Port  builde builde b | Board del Sti AleRep - Aleph Repoi St - Sistema bibliotic Prontol Soggetti Zanna Bianca SCARICA AUDIOLIBRO 1. cuita ALL'USO 2. scARICA L'AUDIOLIBRO Hai a disposizione un massimo di 5 download mensili per questa tipologia di Audiolich. I download disponibili per il mese corrente sono: 4/5                                                                                                    | Sbt - Sistem 💽 Robert Jordan e i me \infty SUP v4 - Sbt Users P:<br>< Torna indietro                                                                                                    | Login gestione corsi:     **  |
| 🔛 App 🜒 Sbt - Gestione sito B    | SUP-SUBURDON     Dutter     Dutter     Scheda Media     Dutter     Dutter     Dutter     Dutter                                                                                                    | Board del St: Alekep - Aleph Repo: Std - Sistema bibliot: Ref Prontol Soggetti Zanna Bianca SCARICA AUDIOLIBRO 1. curba ALIUSO 2. scARICA IAUDIOLIBRO Hai a disposizione un massimo di 5 download mensili per questa tipologia di Audiolitri. I devnload disponibili per il mese corrente sono: 4/5 Per uteriori informazioni pud consultare la notara Guida o le Domande Francenti                                                                                                    | Sbt - Sistem 💽 Robert Jordan e i me \infty SUP v4 - Sbt Users P:<br>< Torna indietro                                                                                                    | Login gestione corsi:     **  |
| 👯 App 🜒 Sbt - Gestione sito B    | SUP-SUBURERON     Dutter     Checka Media     Scheda Media     O                                                                                                    | Board del St: Alekep - Aleph Repo: Std - Sistema bibliot: Reference Soggetti Zanna Bianca SCARICA AUDIOLIBRO 1. curba ALIUSO 2. scARICA INDIOLIBRO Hai a disposizione un massimo di 5 download mensili per questa tipologia di Audiolitri. I download disponibili per il mese corrente sono: 4/5 Per uteriori informazioni puol consultare la nostra Guida e la Domanda Frasuenti resultario e composto da diversi file moi suddivisi in cartelle comportes da Zione Si file moi suddivisi in cartelle comportes da Zione Si file moi suddivisi in cartelle comportes da Zione Si file moi suddivisi in cartelle comportes da Zione Si file moi suddivisi in cartelle comportes da Zione Si file moi suddivisi in cartelle comportes da Zione Si file moi suddivisi in cartelle composto da diversi file moi suddivisi in cartelle composto da diversi file moi suddivisi in cartelle composto da Zione Si file moi suddivisi in cartelle composto da diversi file moi suddivisi in cartelle composto da diversi file moi suddivisi in cartelle composto da diversi file moi suddivisi in cartelle composto da diversi file moi suddivisi in cartelle composto da diversi file moi suddivisi in cartelle composto da diversi file moi suddivisi in cartelle composto da diversi file moi suddivisi in cartelle composto da diversi file moi suddivisi in cartelle composto da diversi file moi suddivisi in cartelle composto da diversi file moi suddivisi in cartelle composto da diversi file moi suddivisi in cartelle composto da diversi file moi suddivisi in cartelle composto da diversi file moi suddivisi in cartelle composto da diversi file moi suddivisi in cartelle composto diversi file moi suddiversi file moi suddivisi in cartelle composto da diversi file moi suddivisi in cartelle compositi cartelle compositi cartelle compositi cartelle compositi cartelle compositi cartelle compositi cartelle compositi cartelle compositi cartelle compositi cartelle compositi cartelle compositi cartelle compositi cartelle compositi cartelle | Sbt - Sistem 💽 Robert Jordan e i me \infty SUP v4 - Sbt Users P:<br><ul> <li>Torna indietro</li> </ul>                                                                                                    | Login gestione corsi:     **  |
| 🔛 App 🜒 Sbt - Gestione sito B    |                                                                                                    | Board del Sti  AleRep - Aleph Repoi  Stot - Sistema bibliotic  Weintol  Soggetti Zanna Bianca SCARICA AUDIOLIBRO  1. cuida ALIUSO  2. scARICA LAUDIOLIBRO  Hai a disposizione un massimo di 5 download mensili per questa tipologia di Audiolitri.  I download disponibili per il mese corrente sono: 4/5  Per uteriori informazion puol consultare la nostra Galda o la Domanda Frequenti  rescaricare è composto da diversi file mp3 suddivisi in cartelle compresse (zip).  Iato i programmi necessaria gestire questi formati.                                                                                                    | Sbt - Sistem 💽 Robert Jordan e i me \infty SUP v4 - Sbt Users P:<br><ul> <li>Torna indietro</li> </ul>                                                                                                    | Login gestione corsi     *    |
| 👯 App 🜒 Sbt - Gestione sito B    |                                                                                                    | Board del St: Alekep - Aleph Repo: Std - Sistema bibliot: Ref Prontol Soggetti Zanna Bianca SCARICA AUDIOLIBRO 1. curba ALIUSO 2. scARICA INDIOLIBRO 3. scARICA INDIOLIBRO 3. scARICA INDIOLIBRO 2. scARICA INDIOLIBRO Hai a disposizione un massimo di 5 download mensili per questa tipologia di Audiolitri. I download disponibili per il mese corrente sono: 4/5 Per uteriori informazioni puol consultare la nostra Guida e la Domanda Fraguettal rescritare à composto da diversi lie mag Suddivisi in cartelle compresse (.zip). Iato i programmi necessari a gestire questi formati.                                                                                                    | Sbt - Sistem 💽 Robert Jordan e i ma 🚷 SUP v4 - Sbt Users P:<br>C Torna indietro                                                                                                    | Login gestione corsi:     **  |
| 👯 App 🜒 Sbt - Gestione sito B    |                                                                                                    | Board del Sti  AleRep - Aleph Repoi  Sott - Sistema bibliotic  Weilling Prontol  Soggetti Zanna Bianca SCARICA AUDIOLIBRO  1. cuita A Ll'uso  2. scARICA L'AUDIOLIBRO  1. duant Audioliti.  1. davinta disposizione un massimo di 5 download mensili per questa  tipologia di Audioliti.  1. davinta disposizione un massimo di 5 download mensili per questa  tipologia di Audioliti.  1. devinta disposizione un massimo di 5 download mensili per questa  tipologia di Audioliti.  1. devinta disposizione un massimo di 5 download mensili per questa  tipologia di Audioliti.  1. devinta disposizione un massimo di 5 download mensili per questa  tipologia di Audioliti.  1. devinta disposizione un massimo di 5 download mensili per questa  tipologia di Audioliti.  1. devinta disposizione un massimo di 5 download mensili per questa  tipologia di Audioliti.  1. devinta disposizione un massimo di 5 download mensili per questa  tipologia di Audioliti.  1. devinta disposizione un massimo di 5 download mensili per questa  tipologia di Audioliti.  1. devinta di disposizione un massimo di 5 download mensili per questa  tipologia di Audioliti.  1. devinta disposizione un massimo di 5 download mensili per questa  tipologia di Audioliti.  1. devinta di disposizione un massimo di 5 download teres mensili per questa  tipologia di Audioliti.  1. devinta di disposizione un devisi file mp3 suddivisi in cartelle compresse (zip).  1. devinta di per di downloadt 1. devinta di per di downloadt                                                                                                    | Sbt - Sistem 💽 Robert Jordan e i ma 🚷 SUP v4 - Sbt Users P:<br>C Torna indietro                                                                                                    | Login gestione corsi:     *   |
| 🔛 App 🜒 Sbt - Gestione sito B    |                                                                                                    | Board del Sti AleRep - Aleph Repoi Stot - Sistema biblioto Reference Soggetti Zanna Bianca SCARICA AUDIOLIBRO 1. cuida ALIUSO 2. scARICA LAUDIOLIBRO 1. duida ALIUSO 2. scARICA LAUDIOLIBRO Hai a disposizione un massimo di 5 download mensili per questa tipologia di Audiolitri. I download disponibili per il mese corrente sono: 4/5 Per uteriori informazioni puol consultare la nostra Guida o le Domande Frequenti r scanicare è composto da diversi file mp3 suddivisi in cartelle compresse (zip). lato i programmi necessari a gestire questi formati.                                                                                                    | Sbt - Sistem 💽 Robert Jordan e i ma 🕼 SUP v4 - Sbt Users P:<br>C Torna indietro                                                                                                    | Login gestione corsi:     *   |
| 🔛 App 🜒 Sbt - Gestione sito B    |                                                                                                    | n Board del Sti AleRep - Aleph Repoi Stot - Sistema biblioto R Prontol Soggetti<br>Zanna Bianca<br>SCARICA AUDIOLIBRO<br>1. cuitoa All'USO<br>2. scARICA LAUDIOLIBRO<br>1. duitoa All'USO<br>2. scARICA LAUDIOLIBRO<br>Hai a disposizione un massimo di 5 download mensili per questa<br>tipologia di Audiolibri.<br>i download disponibili per il mese corrente sono: 4/5<br>Per uteriori informazioni puoi consultare la nostra Guida o le Domardo Frequenti<br>rescaricare è composto da diversi file mg3 suddivisi in cartelle compresse (zip).<br>lato i programmi necessari a gestire questi formati.                                                                                                    | Sbt - Sistem 💽 Robert Jordan e i ma 🛞 SUP v4 - Sbt Users P:<br>C Torna indietro                                                                                                    | Login gestione corsi:     *   |
| \min App 🕥 Sbt - Gestione sito B | <section-header>          Olders Port         Delete           Scheda Media         Scheda Media           Scheda Media         Scheda Media</section-header>                                                                                                    | Board del St. Alekep - Aleph Repo. St Sistema biblioto. Reported Soggetti Canna Bianca Canna Bianca SCARICA AUDIOLIBRO 1. cuita ALIUSO 2. scanca L'Audiolitati. 1. download disponibili per il mese corrente sono: 4/5 Per uteriori informazioni puol consultare la nostra Guida el Romande Frequenti rescritare è composto da diversi file mp3 suddivisi in cartelle compresse (zip). lato i programmi necessari a gestire questi formati. pronto per il download pronto per il download dei file. Isante SCARICA I prestoto della irsora verrà registrato dal sistema.                                                                                                    | Sbt - Sistem 💽 Robert Jordan e i ma 🛞 SUP v4 - Sbt Users P:<br>Torna indietro                                                                                                    | Login gestione corsi:     **  |

8 premere sul nome del file per avviare il download.

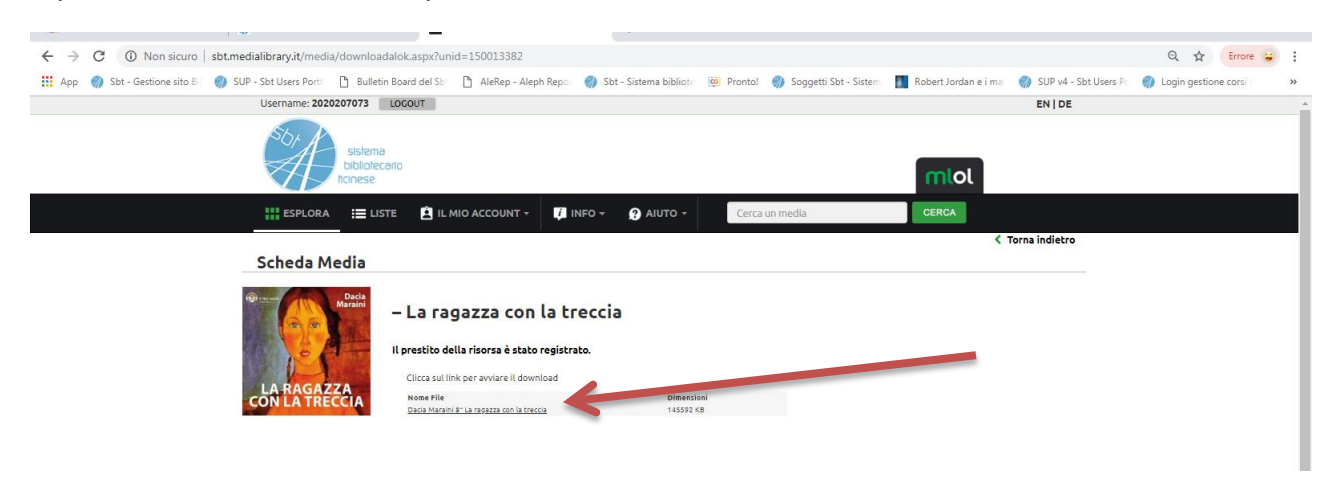

Nel caso in cui il libro desiderato fosse al momento già in prestito ad un altro utente.

| ESPLORA            |             | 🚊 IL MIO ACCOUNT 🗸  | i INFO -        | 🕐 ΑΙΨΤΟ - | Cerca un media |   | CERCA      |            |
|--------------------|-------------|---------------------|-----------------|-----------|----------------|---|------------|------------|
|                    |             |                     |                 |           |                |   | < Torna    | a indietro |
| AGA<br>Chris       | THA<br>Stie | Se morisse          | mio mar         | ito       |                |   | AUDIOLIBRI |            |
| and the            |             | GOODmood Edizioni   | i Sonore        |           |                |   | OCCUPATO   |            |
| ELIBRIIN AUTO Cond | -clute      | 🎔 Aggiungi ai pre   | eferiti 0       |           |                |   | PRENOTA    |            |
|                    | RITO        | I≣ Aggiungi a una   | lista           |           |                | 1 |            |            |
|                    |             | Liste che contengon | o il titolo (1) |           |                |   |            |            |
| anteprima non (    | disponibile | f 🍠                 |                 |           |                |   |            |            |
| DESCRIZIONE        |             |                     |                 |           |                |   |            |            |
|                    |             |                     |                 |           |                |   |            |            |

Inserire la e-mail sulla quale desideriamo essere avvertiti della disponibilità del libro e premere "prenota"

| A G A T H A<br>C H R I S T I E                                                                              | Se morisse mio marito<br>Agatha Christie                                                                                                    |
|----------------------------------------------------------------------------------------------------|----------------------------------------------------------------------------------------------------|
| OURINAND CAREACTER<br>SE MORISSE<br>MIO MARITO                                                              | PRENOTAZIONE                                                                                                    |
|                                                                                                    | Per questo titolo sono state acquistate <b>1 sopi</b> e e ci sono <b>1 prenotazioni in coda.</b><br>Hai ancora <b>4 prenotazioni disponi in</b> (numero massimo di prenotazioni contemporanee consentite: 5). |
| Prenotando avrai la priorità sul prestito<br>La disponibilità del titolo ti verrà notifica                  | fi questo titolo.<br>ta nella sezione "Il min scount" in alto.                                                                                                    |
| Inserisci un indirizzo valido nel campo<br>Il prestito dovrà essere effettuato <b>ent</b><br><b>E-mail:</b> | sottratas ther ricevere una notifica via e-mail.<br>roj 24 del giorno di ricezione della notifica.                                                                                                    |
|                                                                                                    | report informazioni puoi consultare la nostra <u>Guida</u> o le <u>Domande Propuenti</u>                                                                                                    |
|                                                                                                    | PRENOTA                                                                                                    |